## Инструкция по подключению к серверу управления антивирусом

Для соединения с централизованным сервером управления антивирусом университета под учетной записью с правами *Администратора* необходимо сделать следующее:

- 1. Обеспечить доступ на уровне локальной сети к серверу ksc.ciu.nstu.ru по следующим портам:
  - TCP: 13000, 13011, 14000;
  - UDP: 15111.
- 2. Загрузить преднастроенный агент администрирования по адресу: <u>http://ciu.nstu.ru/isu/apps</u>;
- 3. Провести установку загруженного пакета:
  - Шаг 1: Нажать кнопку «Начать установку»

| $\frown$ | Подготовка к задаче администрирования                                                                               |
|----------|----------------------------------------------------------------------------------------------------|
| T        | На ваше устройство будет установлена новая программа: Kaspersky Network Agent для Windows<br>(Русский)_12.0.0.7734. |
|          | Перед установкой вы должны выполнить следующее:                                                                     |
|          | - Сохранить данные.                                                                                                 |
|          | - Закрыть все работающие программы.                                                                                 |
|          |                                                                                                    |
|          | Начать установку Отмена                                                                                             |

• Шаг 2: Дождаться окончания установки, это займет пару минут.

| 🕻 Kasp | ersky Security Center 12 = ×                                                                                                    |
|--------|----------------------------------------------------------------------------------------------------|
| TH     | Подготовка к установке<br>Обслуживание устройства продолжается.<br>Пожалуйста, подождите                                                                                                    |
|        | <ul> <li>Извлечение архива во временное расположение</li> <li>Установка: Kaspersky Network Agent для Windows (Русский)_12.0.0.7734</li> <li>Проверка подключения к Серверу администрирования</li> </ul> |
|        | Свернуть Остановить                                                                                                    |

- 4. Если установка прошла успешно, то написать электронное сообщение по адресу <u>kaspersky@ciu.nstu.ru</u> с указанием имени компьютера, подразделения и ФИО сотрудника.
- 5. После подтверждения активации на электронную почту отправителя будет направлено уведомление об активации, при следующей синхронизации компьютера с сервером будет произведена активация (Среднее время синхронизации 15 минут).
- 6. Выполнить обновление антивирусных баз.

Рекомендуемая версия антивируса:

- <u>Kaspersky Endpoint Security 10 для Windows</u>
- Kaspersky Endpoint Security 11 для Windows